## คู่มือการลงทะเบียน

### โครงการการยกเลิกสำเนาเอกสารราชการ และ CITIZEN FEEDBACK

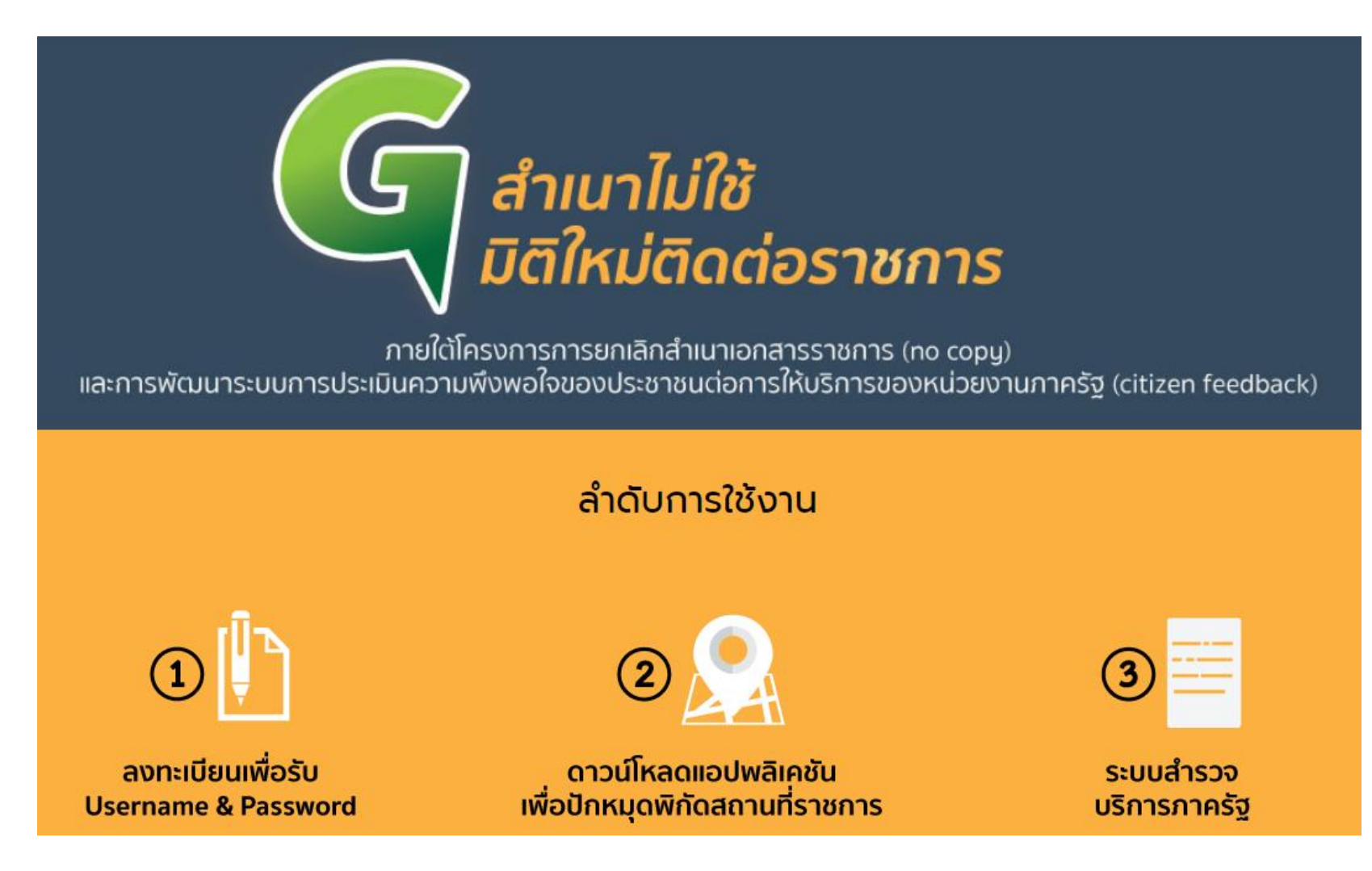

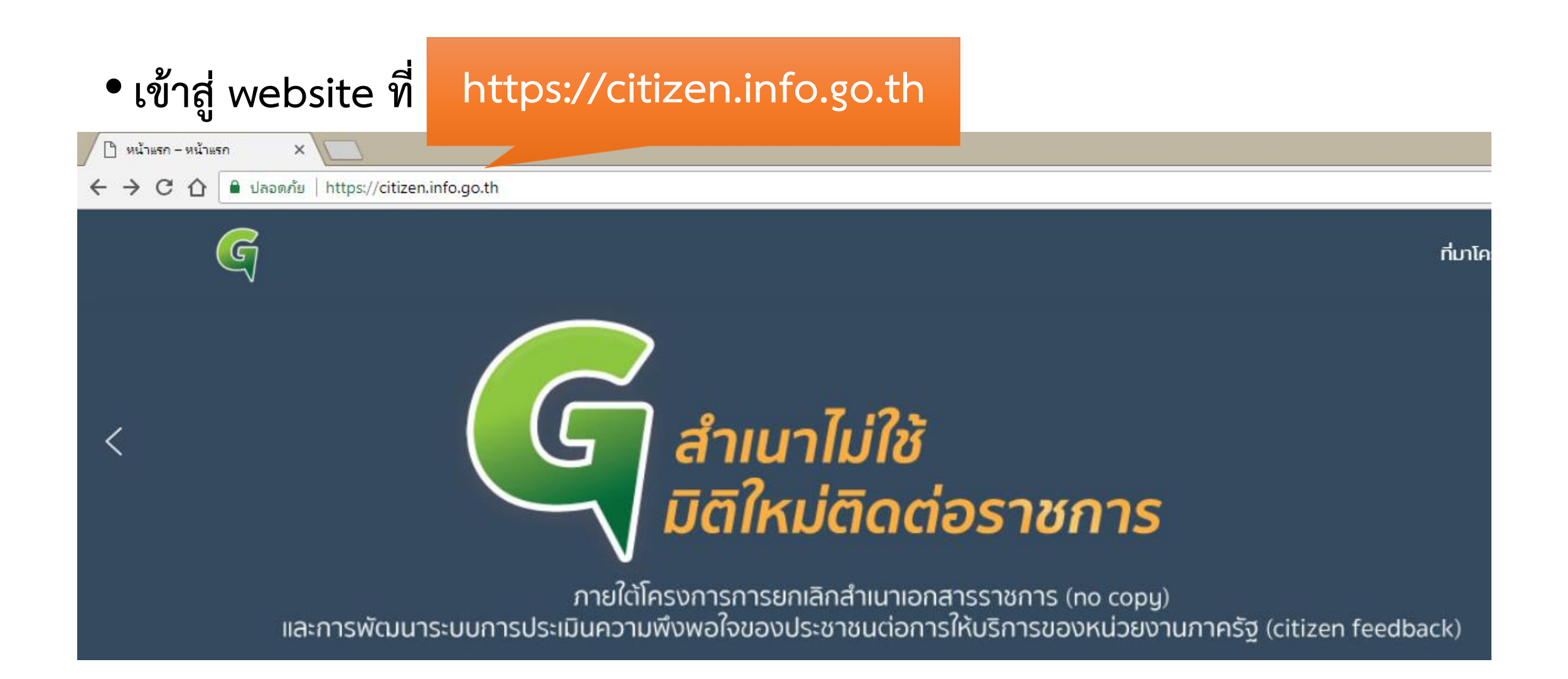

### เลือกลงทะเบียนเพื่อรับ Username & Password

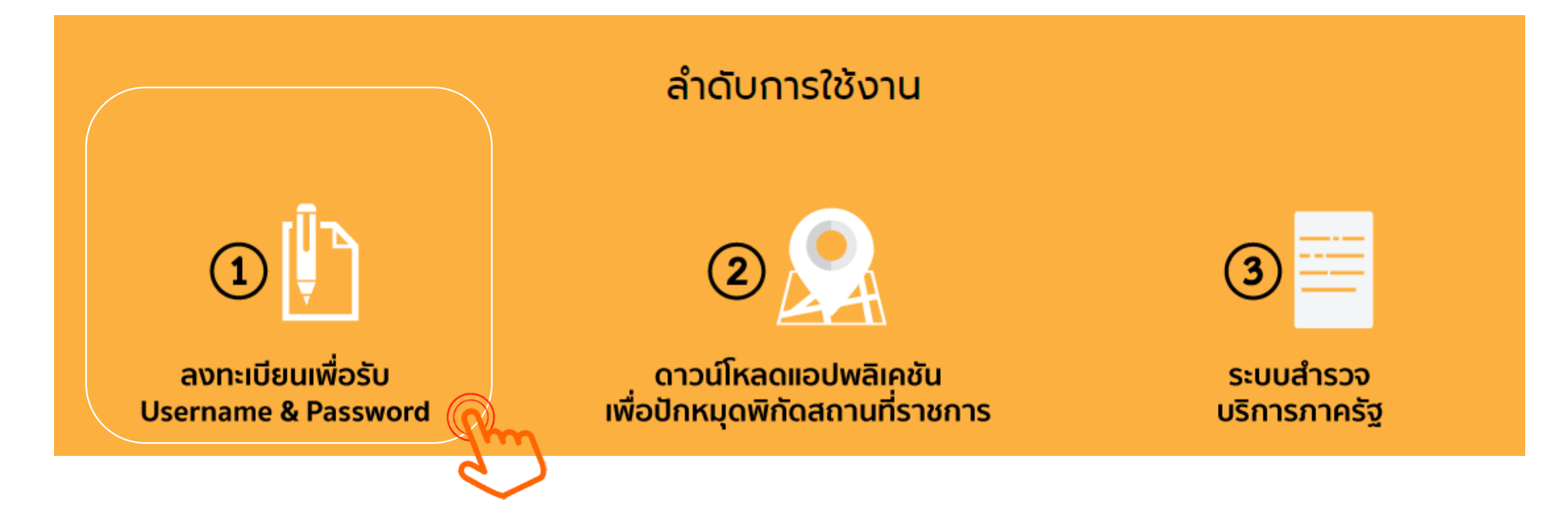

## • กรอกข้อมูล เพื่อลงทะเบียน

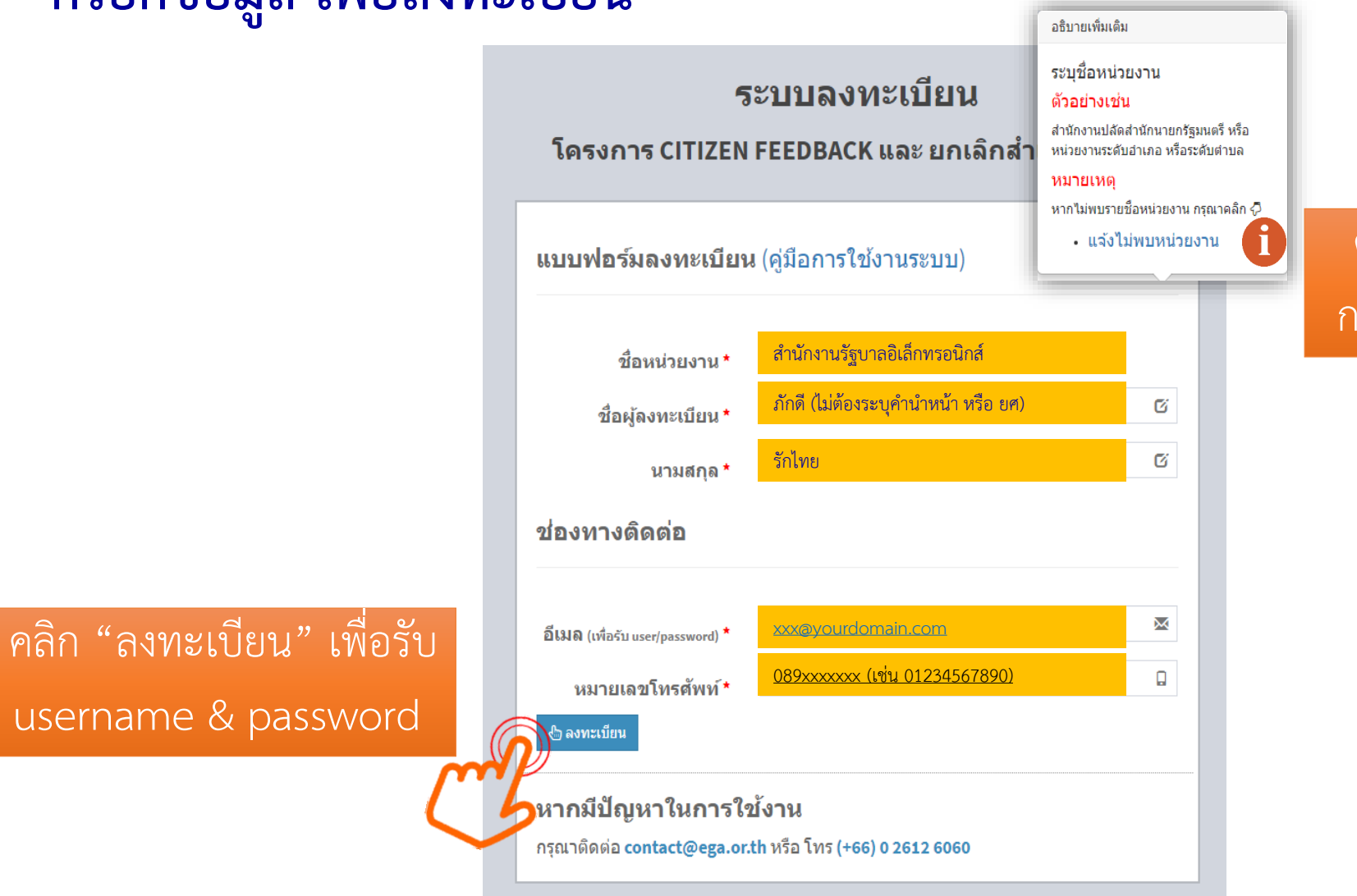

คลิก "แจ้งไม่พบหน่วยงาน" กรณีไม่พบหน่วยงานของท่าน

### แจ้งข้อมูลที่ได้รับการลงทะเบียนเรียบร้อยแล้ว

#### ระบบลงทะเบียน

โครงการ CITIZEN FEEDBACK และ ยกเลิกสำเนาเอกสาร

ดุณได้ทำการลงทะเบียนเรียบร้อยแล้ว

Username หน่วยงาน ในการเข้าใช้งาน : 011xxxxxxxxx@info.go.th

Password ในการเข้าใช้งาน : THXXXXXXXXXXXX

หากท่านต้องการส่ง username และ password ไปยังอีเมล xxxxxxxx@yourdomain.com สามารถกดปุ่ม 🖒 🖂 ส่งอีนด้ว

🗲 ย่อนกลับ

#### หากมีปัญหาในการใช้งาน

กรุณาติดต่อ contact@ega.or.th หรือ โทร (+66) 0 2612 6060

คลิก "ส่งอีเมล" หากท่านต้องการให้ระบบส่ง username/password ไปที่อีเมลที่ท่านระบุไว้

### หลังจากกดปุ่มส่งอีเมล จะได้รับข้อความแจ้งเตือนดังรูป

|                                                      |                                   |                                   | หเวถกวจถหต 1                    |        |
|------------------------------------------------------|-----------------------------------|-----------------------------------|---------------------------------|--------|
| ปิดหน้าจอ                                            |                                   |                                   |                                 |        |
| โครงการ C                                            | ITIZEN FEED                       | BACK ແລະ                          | ัยกเลิกสำเนา                    | เอกสาร |
|                                                      |                                   |                                   |                                 |        |
| นได้ทำการ                                            | ลงทะเบียนเรี                      | ัยบร้อยแล้ว                       |                                 |        |
|                                                      |                                   |                                   |                                 |        |
| Username หน่วยงาเ                                    | เ ในการเข้าใช้งาน : ()            | 11xxxxxxxxx@                      | vinfo.go.th                     |        |
|                                                      | ใข้งวน : THxxxxxx                 | XXXXX                             |                                 |        |
| Password ในการเข้า                                   |                                   |                                   |                                 |        |
| Password ในการเข้า<br>หากท่านต้องการ                 | ទីត username และ                  | password ไปยัง                    | อีเบล                           |        |
| Password ในการเข้<br>หากท่านต้องการ<br>xxxxxxxxx@you | ส่ง username และ<br>domain.com สา | password ไปยัง<br>มารถกดปุ่ม เวิ  | อีเมล<br>🖸ส่งอีเมล              |        |
| Password ในการเข้<br>หากท่านต้องการ<br>XXXXXXXQyOu   | ส่ง username และ<br>domain.com สา | password ไปยัง<br>มารถกดปุ่ม เวิร | <mark>อีเมด</mark><br>⊙ส่งอีเมด |        |

### • การลงทะเบียนกรณี "แจ้งไม่พบหน่วยงาน"

แบบฟอร์มแจ้งกรณีไม่พบชื่อหน่วยงาน โครงการ CITIZEN FEEDBACK และ ยกเลิกสำเนาเอกสาร

| แบบฟอร์มแจ้งกรณีไม่พบชื่อหน่วยงาน                                                |                                     |   |  |  |  |  |
|----------------------------------------------------------------------------------|-------------------------------------|---|--|--|--|--|
| กระทรวง/เทียบเท่า *                                                              | กระทรวงดิจิทัลเพื่อเศรษฐกิจและสังคม | Ũ |  |  |  |  |
| กรม/เทียบเท่า *                                                                  | สำนักงานรัฐบาลอิเล็กทรอนิกส์        | C |  |  |  |  |
| ชื่อหน่วยงาน/เทียบเท่า *                                                         | สำนักงานรัฐบาลอิเล็กทรอนิกส์        | Ũ |  |  |  |  |
| ช่องทางติดต่อ                                                                    |                                     |   |  |  |  |  |
|                                                                                  |                                     |   |  |  |  |  |
| ชื่อผู้ให้ข้อมูล *                                                               | ภักดี (ไม่ต้องระบุคำนำหน้า หรือ ยศ) | ũ |  |  |  |  |
| นามสกุล *                                                                        | รักไทย                              | C |  |  |  |  |
| อีเมล (เพื่อรับ user/password) *                                                 | xxx@yourdomain.com                  | × |  |  |  |  |
| หมายเลขโทรศัพท์*                                                                 | <u>089xxxxxx (เช่น 01234567890)</u> |   |  |  |  |  |
| O ข้อนกลับ                                                                       |                                     |   |  |  |  |  |
| หากมีปัญหาในการใจน้ำน<br>กรุณาติดต่อ contact@ega.or.tn.เรือโทร (+66) 0 2612 6060 |                                     |   |  |  |  |  |

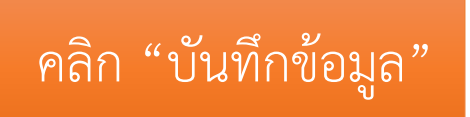

# การเข้าใช้งานระบบ หลังจากที่ลงทะเบียนเรียบร้อยแล้ว

### ตัวอย่างอีเมล จากการลงทะเบียน โครงการการยกเลิกสำเนาเอกสารราชการ และ CITIZEN FEEDBACK

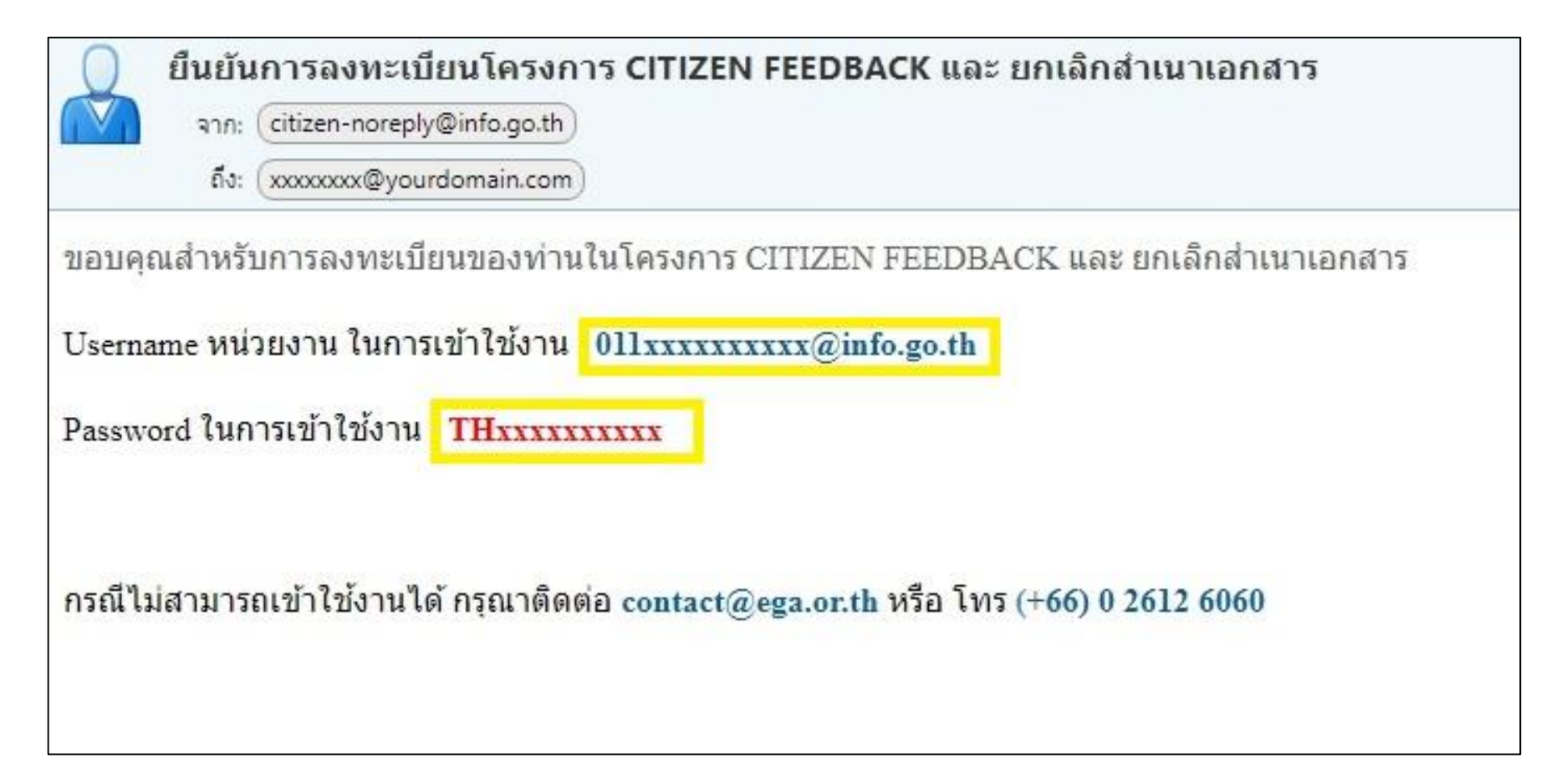

### • ส่วนที่ 2 ดาวน์โหลดแอปพลิเคชันเพื่อปักหมุดพิกัดสถานที่ราชการ

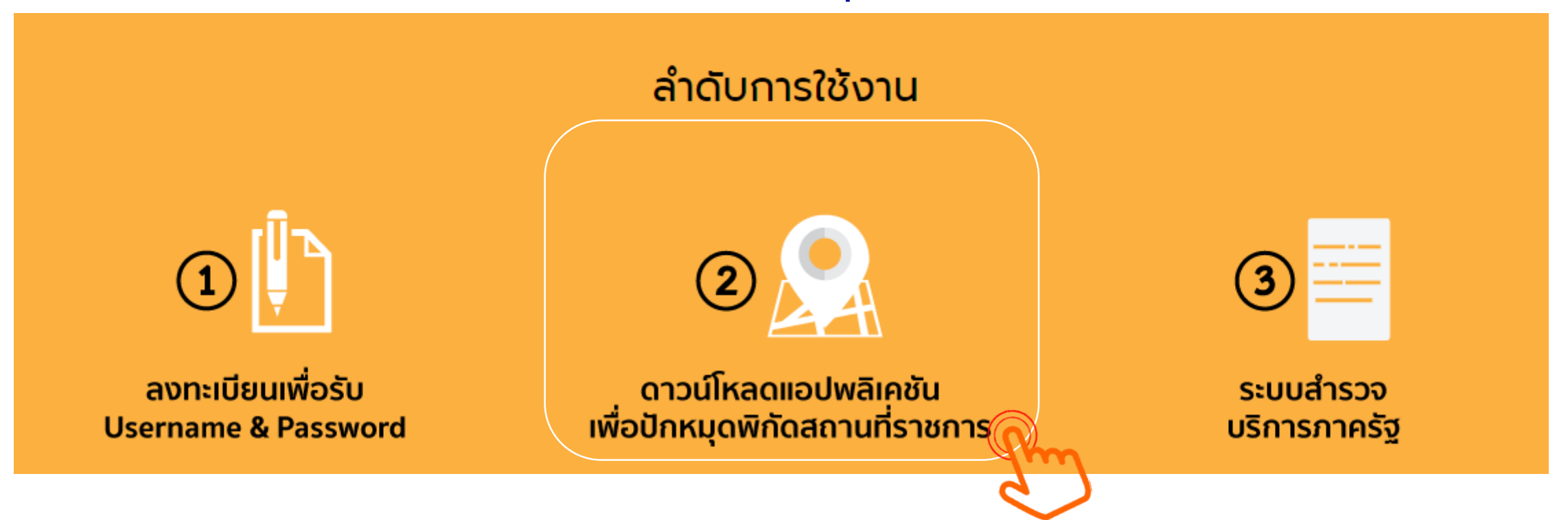

เมื่อดาวน์โหลด/ติดตั้งแอปพลิเคชันเพื่อปักหมุดพิกัดสถานที่ราชการเรียบร้อย ให้ใช้ Username/Password ที่ได้รับยืนยันทางอีเมลเพื่อเข้าใช้งาน

Username หน่วยงาน ในการเข้าใช้งาน 011xxxxxxxa@info.go.th

Password ในการเข้าใช้งาน THxxxxxxxx

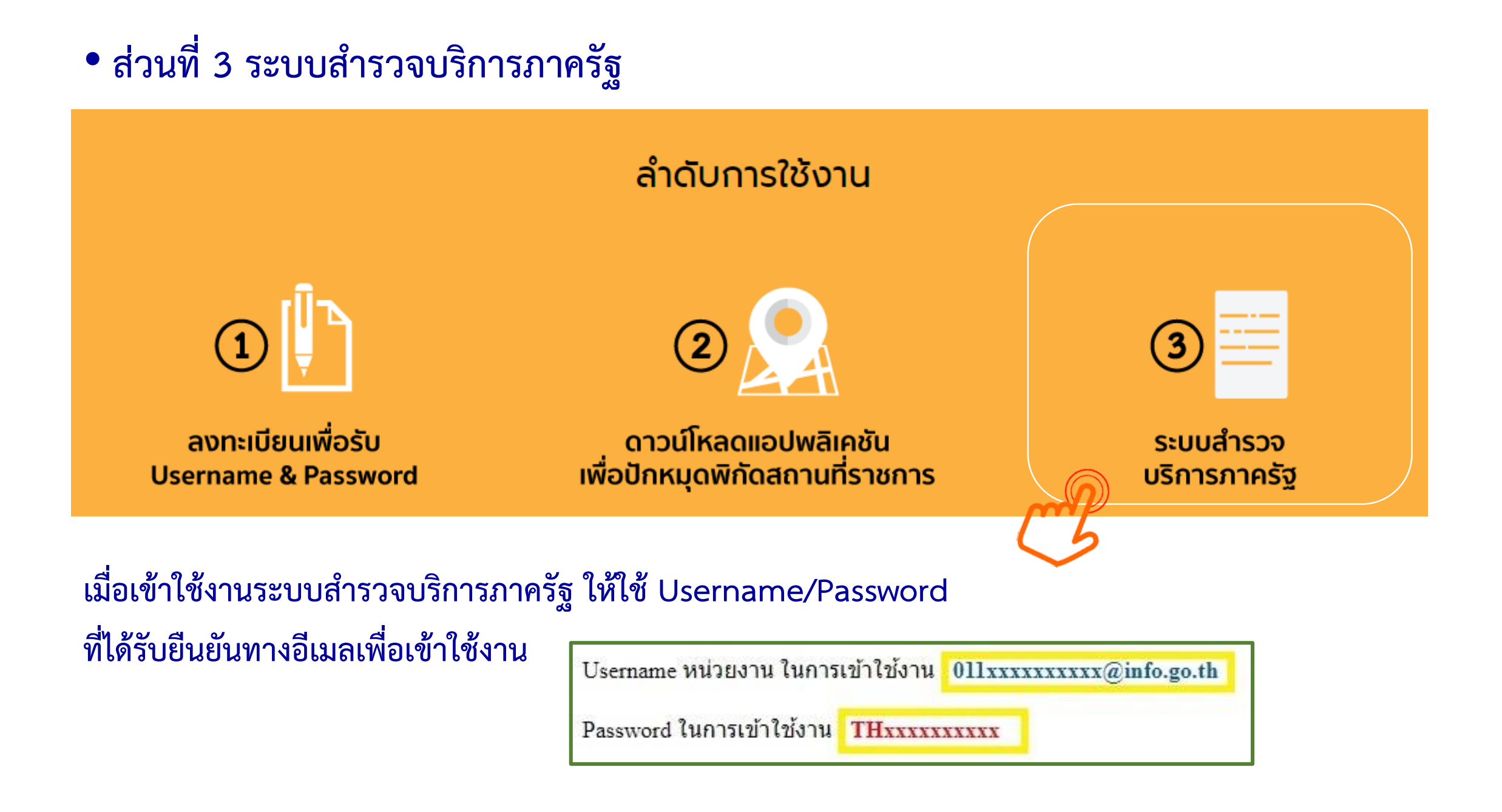